## Adding or Updating Student Street Addresses

Schools are required to maintain 911 compliant street addresses for students to confirm school catchment and transportation information. In order to simplify this process, all street address will now pull directly from the NS Civic Address Finder Database.

The Primary Street Addresses for a student can be updated using this new feature on the following screens: Enroll New Student, Addresses, Demographics and Registration (Student Information Section).

The Alternate Street Address, found in the Alternate Busing Information, also uses this feature on the following screens: Transportation and Registration (Transportation Section).

## To add/update a civic address on one of the previously mentioned screens,

- 1. Start typing the address into the "Address Search" box. A list of matching addresses will appear to the right, and will further refine as you type.
- 2. When you see the address you are searching for, click on it. **Note:** Within the search results, addresses listed in grey are not 911-compliant. Clicking on them will show you the 911-compliant address.
- 3. The 911-compliant address information will display on the right.
- 4. Once you are satisfied with the address, click the "Select Civic Address" button
- 5. The new address will be inserted in the desired field
- 6. Click the "Submit" button at the bottom of the screen

| Alternate Busing Information                                                                                                    | am pm both Clear                                                                                                    |                                                                             |
|----------------------------------------------------------------------------------------------------|----------------------------------------------------------------------------------------------------|-----------------------------------------------------------------------------|
| To add or update a civic address,<br>• Start typing the address into the "Address Search" box. A lis<br>• When you see the address you are searching for, click on it.<br>• Once you are satisfied with the address, click the "Select Cir<br>Note: Within the search results, addresses listed in grey are not 9 | at of matching addresses will appear to the right, and w<br>The 911-compliant address information will display on<br>vic Address" button and then click the "Submit" buttor<br>911-compliant. Clicking on them will show you the 911-                                                                                                    | vill further refine as you type.<br>the right.<br>n.<br>-compliant address. |
| Address Search: 26                                                                                                    | Search Result(s):                                                                                                    | 911 Compliant Civic Result:                                                 |
|                                                                                                    | 26 Anderson Ave, Coxheath   26 Centre Ave, Glace Bay   26 Clarke Ave, Coxheath   26 Doyle Ave, Coxheath   26 Elizabeth St, Sydney River   26 Fifth St, Glace Bay   26 Gull Cove Rd, Gabarus   26 Head Ship Harbour Loop, Ship Harbour   26 Keefe Ave, Coxheath   26 Lake Estate Crt, Hebron   26 Lake Road Number 1 Rd, Pine Grove   26 MacNamara Ave, Coxheath   26 Serotina Lane, Bedford   26 Sarotina Lane, Bedford   26 Sarotina Lane, Bedford   26 Sarotina Lane, Bedford | Civic Number: 26                                                            |
|                                                                                                    |                                                                                                    | Civic Suffix:                                                               |
|                                                                                                    |                                                                                                    | Unit Number:                                                                |
|                                                                                                    |                                                                                                    | Street Prefix:                                                              |
|                                                                                                    |                                                                                                    | Street Name: Head Ship Harbour                                              |
|                                                                                                    |                                                                                                    | Steet Suffix: Loop                                                          |
|                                                                                                    |                                                                                                    | Street Direction:                                                           |
|                                                                                                    |                                                                                                    | Community: Ship Harbour                                                     |
|                                                                                                    |                                                                                                    | Municipality: HRM                                                           |
|                                                                                                    |                                                                                                    | County: Halifax County                                                      |
|                                                                                                    |                                                                                                    | Postal Code: B0J 1Y0                                                        |
|                                                                                                    |                                                                                                    | Coordinates:                                                                |
| 4 Select Civic A                                                                                                    |                                                                                                    | Select Civic Address                                                        |
| Street:                                                                                                    | 26 Head Ship Harbour Loop                                                                                                    |                                                                             |
| Community or City/Town, Province & Postal Code                                                                                                    | Ship Harbour NS BOJ 11                                                                                                    | 5                                                                           |